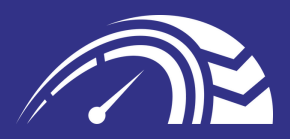

# CONDUCĂTOR AUTO MANUAL

HTTPS://WWW.DRIVERSMATE.NET/

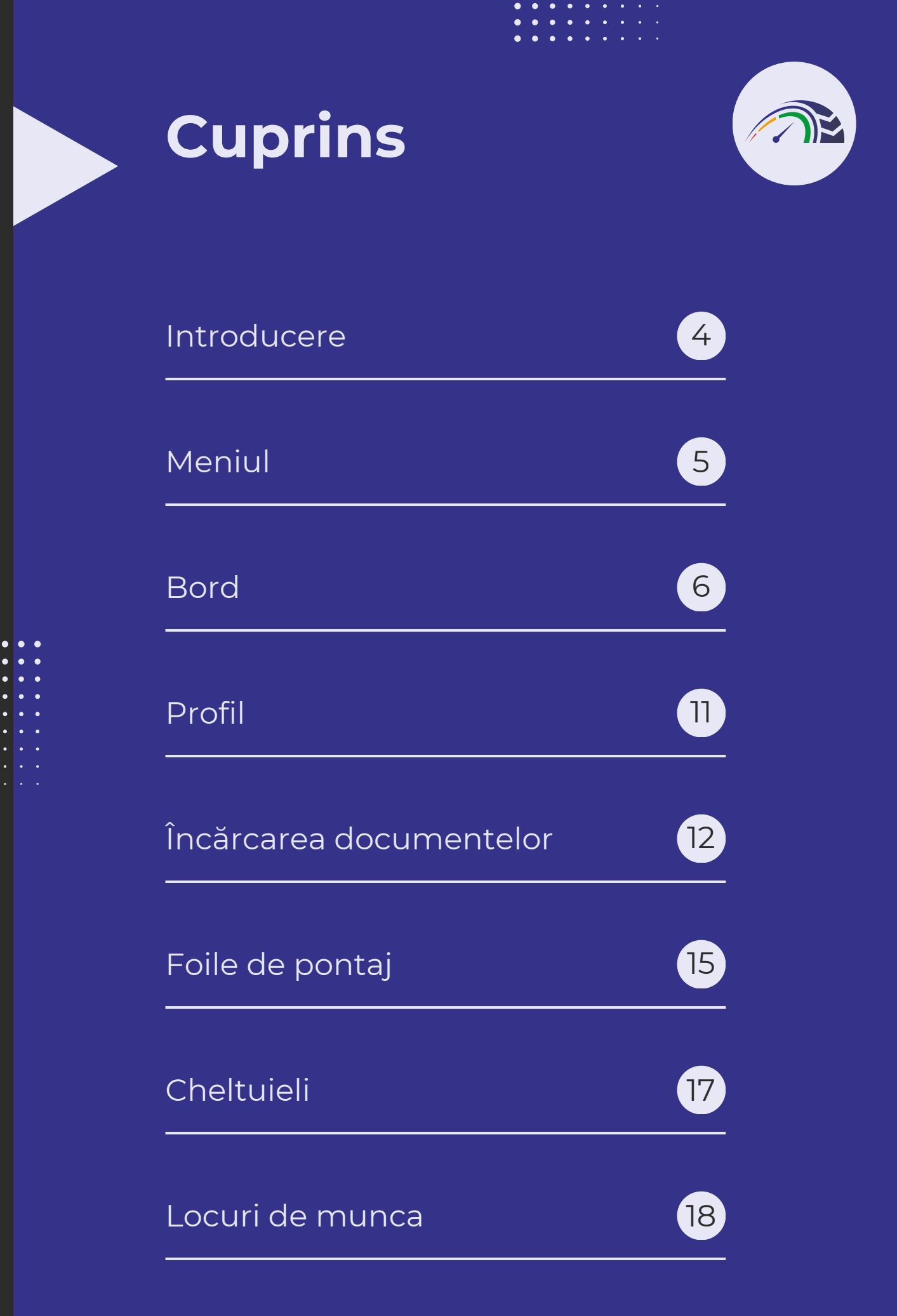

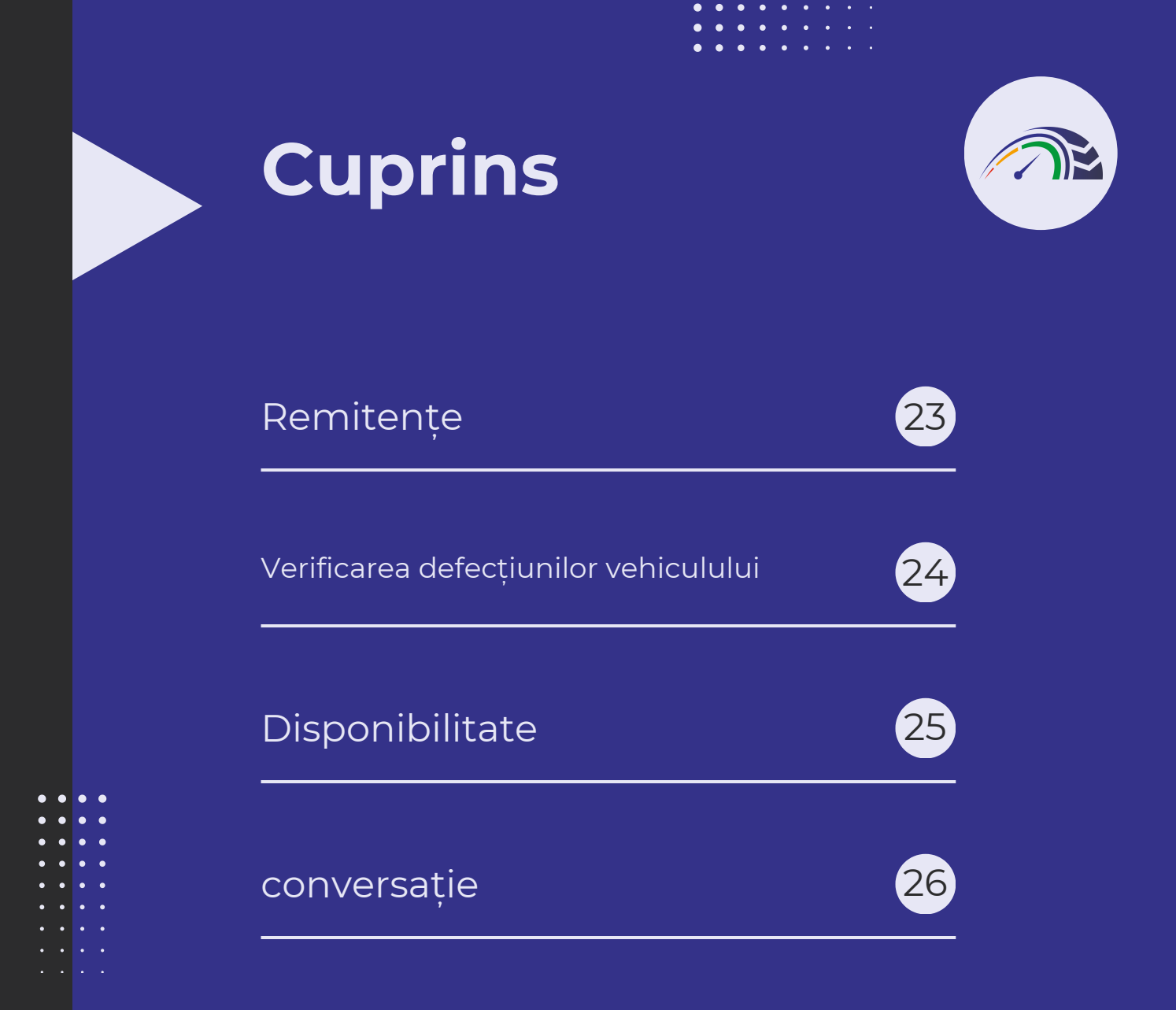

#### INTRODUCERE

# MANUALUL - O PREZENTARE GENERALĂ

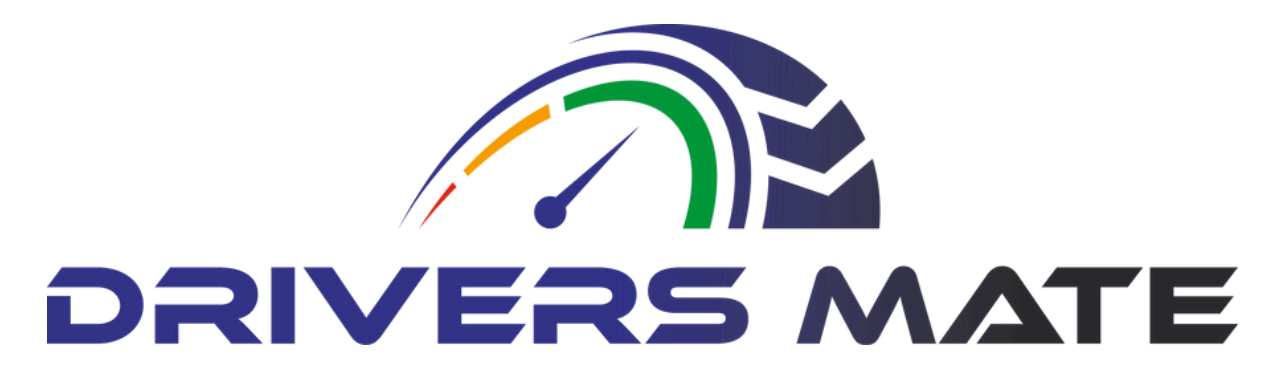

Bine ați venit la Manualul șoferului, ghidul dumneavoastră cuprinzător pentru maximizarea funcțiilor portalului nostru. Fie că este vorba despre trimiterea de cheltuieli, foi de pontaj sau căutarea de oportunități de angajare, portalul nostru își propune să simplifice aceste sarcini, făcându-le mai ușor de gestionat și mai eficient pentru a le îndeplini.

În secțiunile următoare, veți găsi instrucțiuni pas cu pas despre cum să navigați fără efort prin portalul nostru. Am proiectat interfața având în vedere ușurința în utilizare, asigurându-vă că puteți accesa cu ușurință toate instrumentele și resursele de care aveți nevoie.

De asemenea, veți descoperi sfaturi și trucuri utile pentru a vă îmbunătăți experiența și pentru a profita la maximum de funcțiile disponibile. De la configurarea notificărilor până la personalizarea tabloului de bord, suntem aici pentru a vă ajuta să profitați la maximum de timpul dvs. pe platforma noastră.

Amintiți-vă, scopul nostru este să vă sprijinim la fiecare pas și să vă oferim instrumentele de care aveți nevoie pentru a reuși. Așadar, aprofundați, explorați tot ce are de oferit portalul nostru și spuneține dacă aveți întrebări sau aveți nevoie de asistență. Navigare fericită!

# manevră MENIUL

#### O cădere

Butonul de meniu este situat în colțul din stânga sus al ecranului. La selecție, va afișa o listă de subtitluri accesibile. Aceste subtitluri vor fi elaborate în continuare în manual.

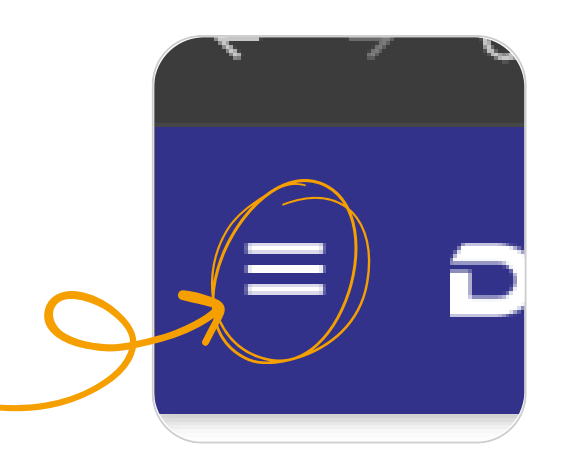

| ♠ | DashBoard            |
|---|----------------------|
|   | Driver               |
|   | Apply for a Job      |
|   | Job Progress         |
|   | TimeSheets           |
|   | Monthly Expenses     |
|   | Profile              |
|   | View Remittance      |
|   | Vehicle Defect Check |
|   | Driver Availibility  |
| Ô | Jobs                 |

Chat

Selectând butonul de meniu va apărea un submeniu în partea stângă a ecranului, care se extinde în mai multe subtitluri.

Acest submeniu este conceput pentru a vă oferi acces ușor la diverse funcții opțiuni din cadrul si aplicației. Puteți naviga prin sectiuni diferite făcând simplu clic pe subtitlul dorit. Fiecare categorie este organizată într-un mod logic pentru a vă ajuta să găsiți ceea ce aveți nevoie rapid și eficient. Explorati submeniul pentru a descoperi toate functionalitătile si instrumentele disponibile pentru a vă îmbunătăti experienta utilizatorului.

# MANEVRĂ TABLA DE BORD

Tabloul de bord joacă un rol crucial în conducere, fie în vehiculul dumneavoastră, fie pe portal. Oferă o privire de ansamblu vizuală concisă a aspectelor cheie din profilul tău, inclusiv scorul IR35 evidențiat. Scopul nostru este să obținem un scor în zona verde.

Când scorul tău IR35 se află în zona verde, înseamnă că profilul tău este aliniat cu reglementările și liniile directoare, asigurând o navigare lină în eforturile tale profesionale. Tabloul de bord servește drept busolă, ghidându-vă către performanță și conformitate optime. Urmând îndeaproape scorul IR35 și alte valori esențiale, vă puteți conduce călătoria în carieră cu încredere și claritate. Amintiți-vă, tabloul de bord nu este doar un instrument; este copilotul tău de încredere pe drumul spre succes.

## MANEVRĂ TABLA DE BORD

#### Crește-ți scorul IR35

Încărcarea unei fișe de salariu valide pe portalul dvs. vă poate spori scorul, demonstrând că vă plătiți cel puțin salariul minim național și țineți cont de impozite și de asigurările naționale.

> Trimiterea lunară a cheltuielilor vă poate spori scorul, deoarece demonstrează responsabilitatea financiară și respectarea reglementărilor fiscale. Mai mult, indică transparență pentru părțile interesate.

Conectarea în mod regulat vă crește scorul IR35.

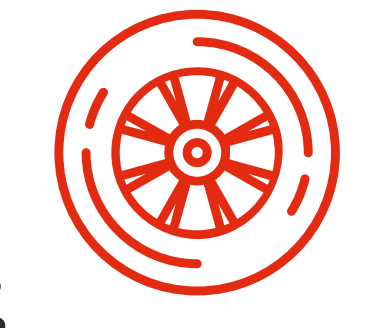

Crearea unui înlocuitor vă crește scorul IR35 datorită dreptului neîngrădit de înlocuire

#### MANEVRĂ

# TABLA DE BORD

#### Crește-ți scorul IR35

Încărcarea unei polițe de asigurare de răspundere civilă validă vă va crește scorul IR35, deoarece vă arată că tranzacționați ca o companie LTD autentică.

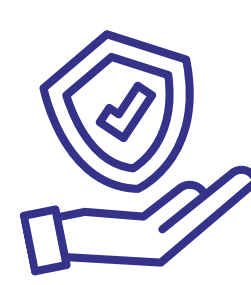

Încărcarea unui card CPC valid, a unui card DIGI și a unui permis de conducere demonstrează pregătirea competentă și stabilirea ca o companie LTD autentică.

Furnizarea unei referințe valide pentru impozitul pe profit și a unei referințe la Schema PAYE arată că sunteți înregistrat la HMRC

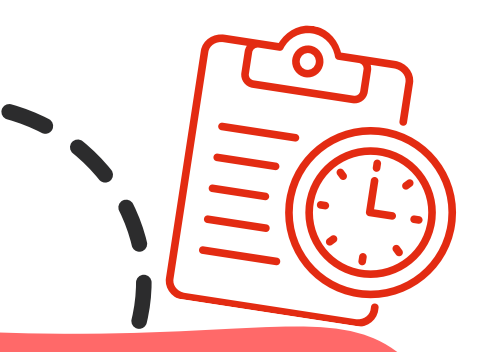

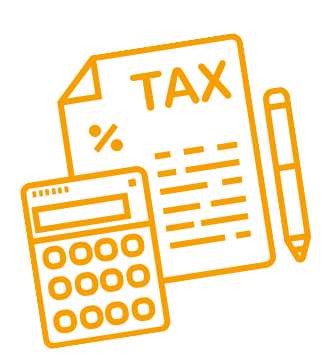

Trimiterea detaliilor bancare de afaceri demonstrează că ați creat un cont de afaceri și indică faptul că sunteți stabilit ca o companie LTD, ceea ce vă poate spori credibilitatea și scorul.

### MANEVRĂ TABLA DE BORD

#### Anunturi

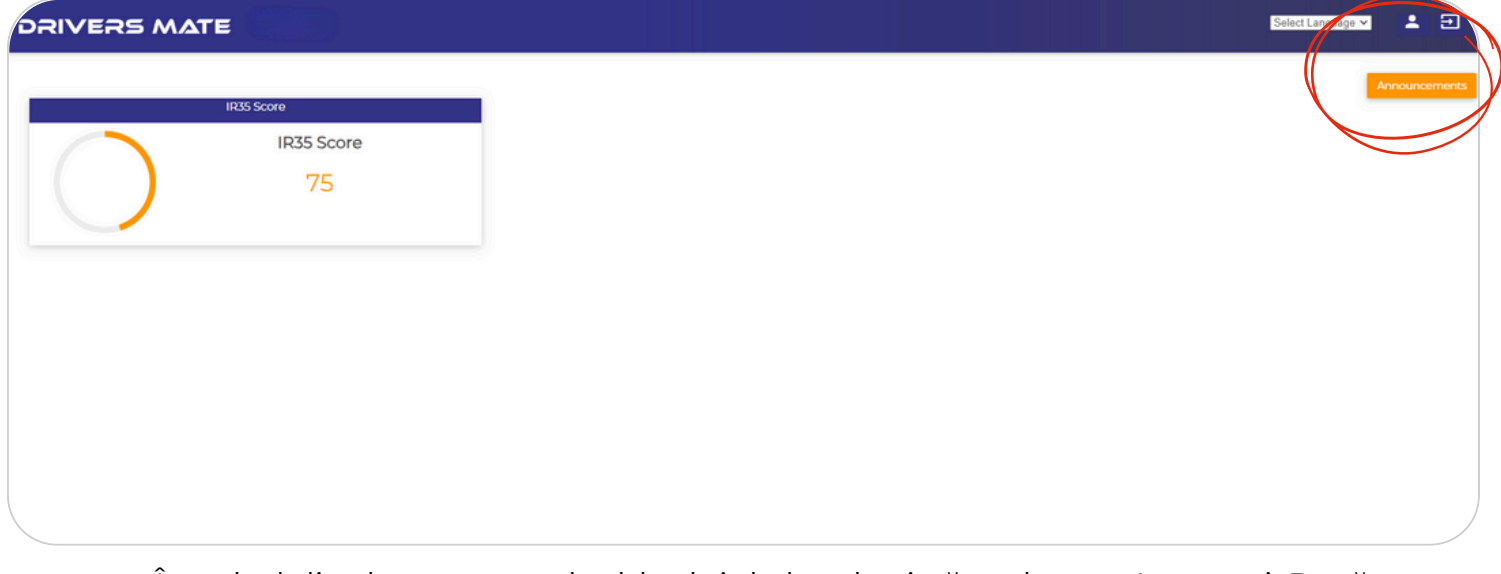

În colțul din dreapta sus al tabloului de bord există un buton Anunțuri. Dacă faceți clic pe acest buton, veți vedea un flux de știri cu ultimele noastre anunțuri.

Aceste anunțuri includ actualizări importante, evenimente viitoare și funcții noi pe care suntem încântați să le împărtășim cu tine. Vă încurajăm să verificați această secțiune în mod regulat pentru a rămâne informat și pentru a vă asigura că nu pierdeți nicio informație crucială.

| BACK TO DASHBOARD    |                    |  |            |
|----------------------|--------------------|--|------------|
| Unread Announcements | Read Announcements |  |            |
| Testing ·            |                    |  | 03-06-2024 |
| Hii Test             |                    |  |            |
|                      |                    |  |            |
| Testing -            |                    |  | 03-06-2024 |
| Hii Testing          |                    |  |            |
|                      |                    |  |            |

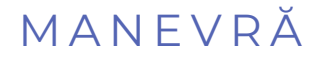

# TABLA DE BORD

#### Schimbați-vă parola

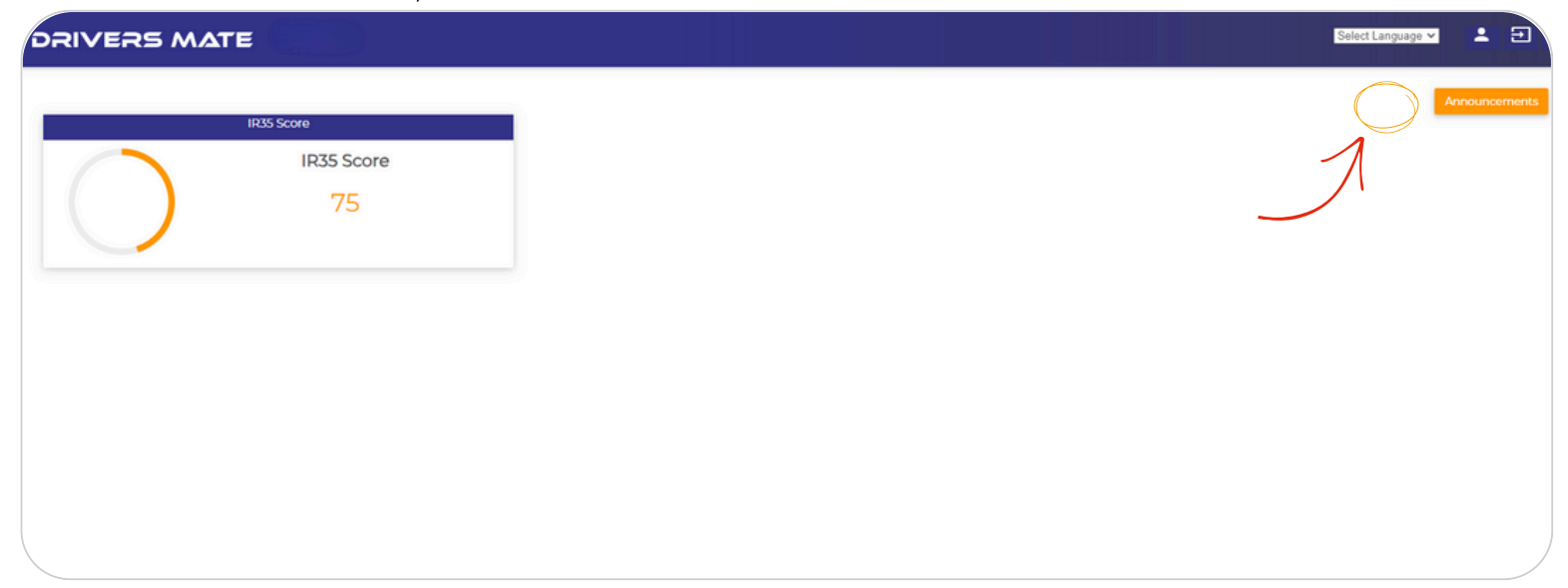

În colțul din dreapta sus al tabloului de bord există o pictogramă a unei persoane. Dacă selectați acest lucru, veți fi întâlnit cu acest ecran.

|                  | Change Paasword      |           | User Profile |  |
|------------------|----------------------|-----------|--------------|--|
| Current Password | Current Password     | Full Name |              |  |
| New Password     | New Password         | Mobile No |              |  |
| Confirm New Pass | Confirm New Password | Email     |              |  |
| 7                |                      |           |              |  |

Dacă introduceți parola curentă, parola nouă și confirmați noua parolă, apoi faceți clic pe salvare, parola dvs. va fi actualizată.

Este o practică bună să alegeți o parolă unică și care nu poate fi ușor de ghicit. Dacă întâmpinați probleme la actualizarea parolei, verificați din nou dacă toate câmpurile sunt completate corect și că noua parolă corespunde câmpului de confirmare. Dacă problemele persistă, vă recomandăm să contactați asistența pentru clienți pentru asistență. Păstrarea parolei în siguranță este crucială pentru protejarea informațiilor personale și pentru menținerea confidențialității.

| manevră<br>PROFIL            |                                   |
|------------------------------|-----------------------------------|
| <br>Driver                   |                                   |
| Apply for a Job              | Profilul dvs. conti               |
| Job Progress                 | compania dvs. LTI                 |
| TimeSheets                   | influențează Scorul               |
| Nonthly Sepanses     Profile | "Driver", apoi alegeți<br>de lâng |
| View Repartance              |                                   |

Profilul dvs. conține detalii despre dvs. și compania dvs. LTD, inclusiv factori care vă influențează Scorul IR35. Pentru a vă vizualiza profilul, accesați meniul, faceți clic pe secțiunea ,Driver", apoi alegeți "Profil". Selectează creionul de lângă profilul tău

| 6            |       | IRS PROFILE      |             |        |           |            |              |                |        |      |
|--------------|-------|------------------|-------------|--------|-----------|------------|--------------|----------------|--------|------|
|              | Total | Record Found : 1 |             |        |           |            |              |                |        |      |
|              | Sr.   | Driver No        | Driver Name | Reg No | Post Code | Hirer Name | Company Name | Company Status | Status | Edit |
|              | 1.0   |                  |             |        |           | 1          |              |                |        | 1)   |
| $\mathbb{Z}$ |       |                  |             |        |           |            |              |                |        | >    |

Examinând profilul dvs., puteți vedea unde ar putea fi necesare îmbunătățiri pentru a vă crește scorul și completarea profilului. Este important să vă verificați și să vă actualizați în mod regulat profilul pentru a reflecta orice schimbări în circumstanțele dvs. Utilizați meniul de profil pentru a naviga prin diferitele secțiuni ale profilului dvs. Pentru a face modificări, faceți clic pe butonul "Editați profilul" din acest meniu. Aceasta vă va direcționa către o pagină în care puteți actualiza diverse aspecte ale profilului dvs., inclusiv informațiile dvs. personale, cum ar fi numele și detaliile de contact.

| Profile              | 2 Your Profile                            |
|----------------------|-------------------------------------------|
| Personal Information | Choose file No file chosen UPLOAD         |
| Bank Information     | Profile Pic Profile Completion IR35 Score |
| B2B & Legal          | No profile image<br>uploaded.             |
| Document             |                                           |
| General Information  | IR35 Score: 75                            |
| Client & Depot       |                                           |
|                      | Personal Details                          |
|                      | Hirer Name                                |
|                      |                                           |

# SECȚIA ȘOFER ÎNCĂRCARE DOCUMENTE

Gestionarea conformității poate fi o durere, așa că am simplificat procesul pentru tine. Pentru a începe să încărcați documentele de conformitate, selectați butonul "meniu" din colțul din stânga sus.

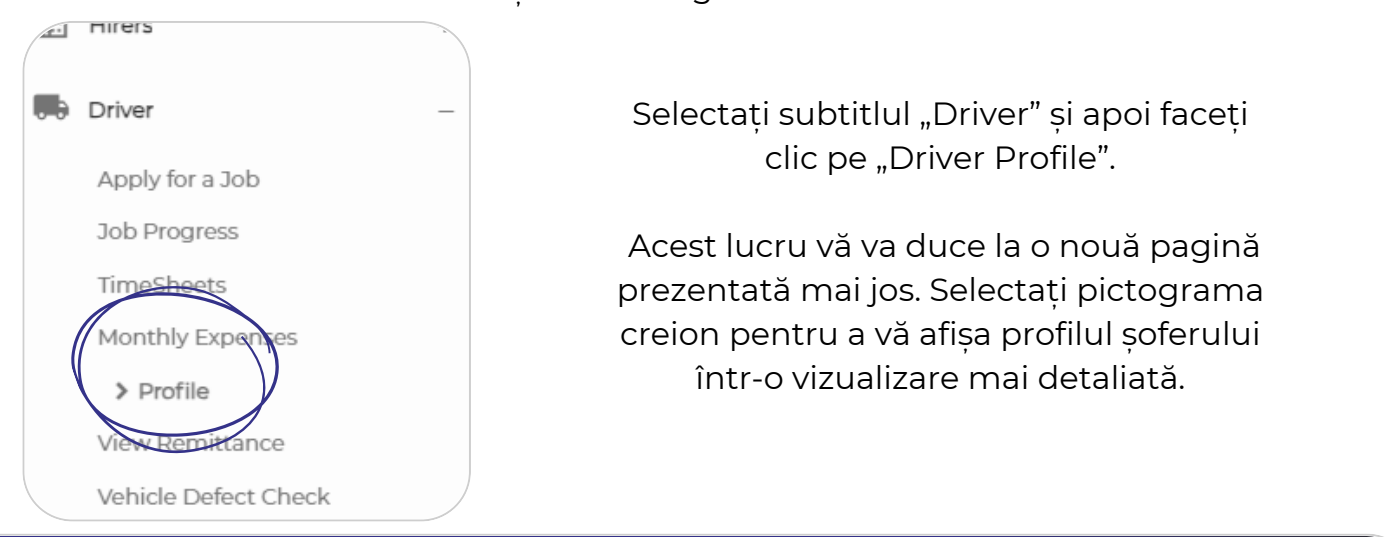

DRIVERS PROFILE

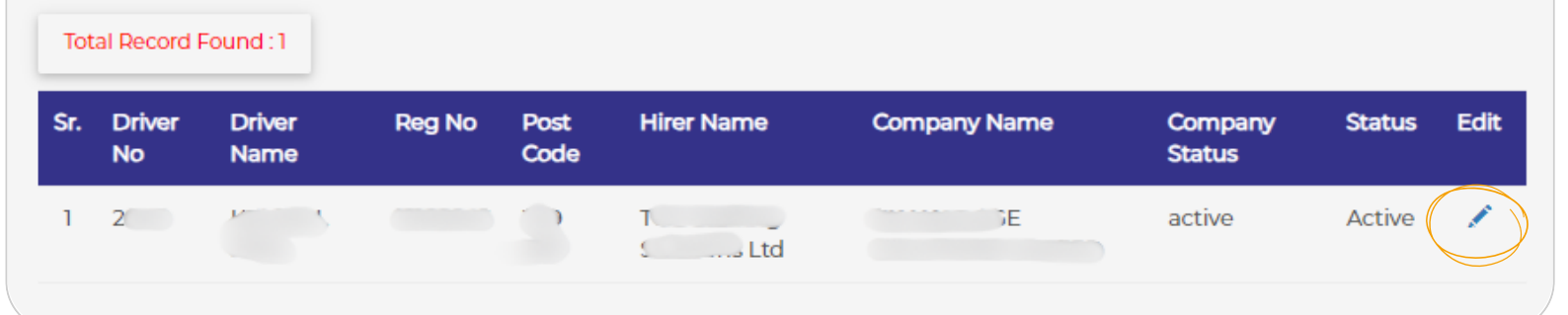

| OFILE                                     |                                                               |
|-------------------------------------------|---------------------------------------------------------------|
| Driver Profile                            | Your Documents                                                |
| Personal Information     Bank Information | UPLOAD DOCUMENT                                               |
| B2B & Logal                               | CEST - Front  Pending                                         |
| Ceneral Information Client & Depot        | Driver Qualification Card - CPC - Front     Pending     Oview |
| EDIT PROFILE BACK                         | DMI A - Dubling Liegneg - Econt                               |

# secția șofer (CONTINUARE)

Selectați subtitlul Documente pentru a accesa toate documentele încărcate. Documentele evidențiate cu verde au fost aprobate de echipa DriversMate, în timp ce documentele gri așteaptă aprobare. Pentru a vizualiza un document, faceți clic pe pictograma ochi etichetată "Vizualizare".

Pentru a adăuga un document nou, urmați acești pași:

- Faceți clic pe butonul verde "Încărcați documentul".
- Pe noul ecran, selectați tipul de document.
- Faceți clic pe "Alegeți fișierul" pentru a selecta documentul pe care doriți să îl încărcați.
- Introduceți data de expirare și orice observație necesară.
- Faceți clic pe "Încărcați".
- Pentru instrucțiuni detaliate, consultați pagina următoare.

|                 | AENT                                    |  |
|-----------------|-----------------------------------------|--|
| Document Upload | Driver Card - DigiCard - Expiry<br>Date |  |
| • Front         | Choose File No file chosen              |  |
| Driver Remarks  |                                         |  |
|                 |                                         |  |
|                 |                                         |  |

# SECȚIA ȘOFER ÎNCĂRCAREA UNUI DOCUMENT

Pentru a încărca un document:

- În caseta "Încărcare document", alegeți tipul de document pe care doriți să îl încărcați.
- Trageți și plasați documentul în caseta "Alegeți fișierul" sau faceți clic pe casetă și încărcați documentul de pe computer.
- După selectarea fișierului, introduceți data de expirare în formatul ZZ/LL/AAAA sau utilizați meniul derulant al calendarului.
- Dacă sunt necesare comentarii, introduceți-le în caseta "Observații șofer".
- Faceți clic pe încărcare!
- Odată ce documentul este încărcat, echipa DriversMate îl va examina și veți primi o notificare odată ce acesta a fost aprobat.

| UPLOAD DOCUN    | IEN:                            |                |    |
|-----------------|---------------------------------|----------------|----|
| Document Upload | Driver Card - DigiCard          | Expiry<br>Date | _  |
| * Front         | Q<br>Steet Document             |                | -  |
| Driver Remarks  | CEST                            |                |    |
|                 | Driver Card - DigiCard          |                | *  |
|                 | Driver Qualification Card - CPC |                | ск |
|                 | Driver Training Certificate     |                | •  |

| UPLOAD DOCUM    | AENT                       |
|-----------------|----------------------------|
| Document Upload | Driver Card - DigiCard 🝷   |
| * Front         | Choose File No file chosen |
| Driver Remarks  |                            |

| PLOAD DOCUM     | AENT                       |                |
|-----------------|----------------------------|----------------|
| Document Upload | Driver Card - DigiCard 👻   | Expiry<br>Date |
| • Front         | Choose File No file chosen |                |
| Driver Remarks  |                            |                |
|                 | 11                         |                |

#### FOAIE DE PONTAJ

# TRIMITEȚI O Foaie de pontaj

| ••• | Driver               | - |
|-----|----------------------|---|
|     | Apply for a Job      |   |
|     | Job Progress         |   |
|     | > TimeSheets         |   |
|     | Monthly Expenses     |   |
|     | Profile              |   |
|     | View Remittance      |   |
|     | Vehicle Defect Check |   |
|     | Driver Availibility  |   |

Puteți trimite cu ușurință foaia de pontaj direct agenției dvs. folosind portalul nostru pentru a simplifica procesul. lată cum:

Navigați la meniu și alegeți secțiunea "șofer", apoi faceți clic pe "fișele de pontaj".

Mai jos, veți vedea toate foile de pontaj trimise anterior, împreună cu o scurtă prezentare generală și starea aprobării.

Faceți clic pe "+ADĂUGAȚI Foaie de orar".

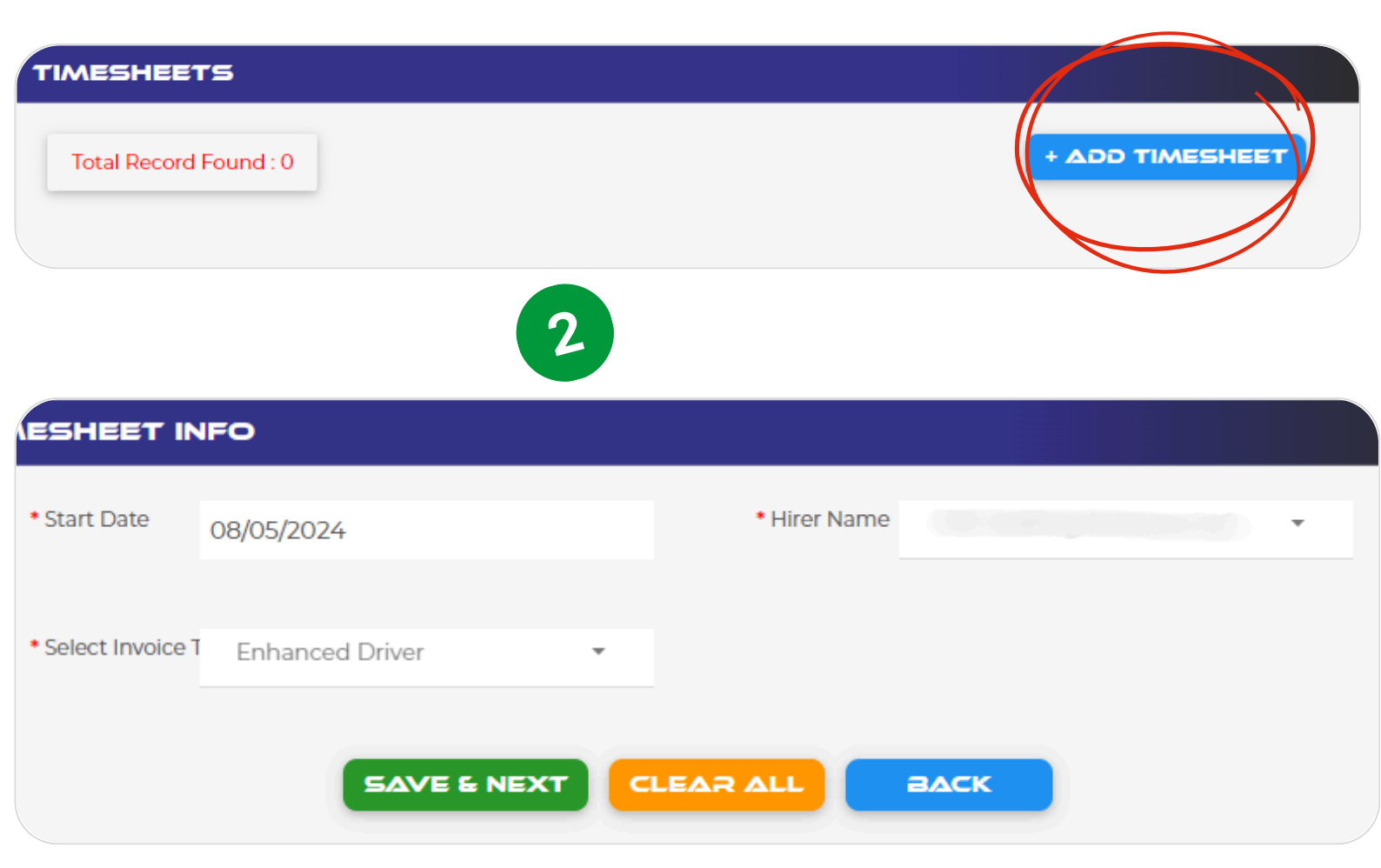

Introduceți data de începere și apăsați "Salvați și Următorul", casetele Numele angajatorului și Tipul facturii nu pot fi modificate. Dacă există informații incorecte în ele, vă rugăm să contactați echipa DriversMate.

# FOAIE DE PONTAJ TRIMITEȚI O Foaie de pontaj

| esheet Info  |                        |                      | Wednesday         |
|--------------|------------------------|----------------------|-------------------|
| Hirer Name   |                        |                      |                   |
| Invoice Type | Enhanced Driver        | Vehicle Reg No       | • 400             |
| Driver Name  |                        |                      |                   |
| Start Date   | Wednesday 19 June 2024 | Odometer Reading     |                   |
| rs           |                        | Client               | Enter Client Name |
| Wednesday    |                        | Depot                | Enter Depot Name  |
| Thursday     |                        |                      |                   |
| Friday       |                        | Select Type          | Select Type       |
| Saturday     |                        | Payable Hrs/Units    | Enter Unit        |
| 🖬 Sunday     |                        |                      |                   |
| Monday       |                        | • Rate Per HrsyUnits | 0.00              |
| Tuesday      |                        | * Total              | 0.00              |
|              |                        | -                    |                   |
|              |                        |                      |                   |

Pentru a completa detaliile vehiculului și informațiile de bază despre job pentru fiecare zi a săptămânii, urmați acești pași:

- Utilizați panoul lateral pentru a comuta între diferite zile ale săptămânii.
- Dacă trebuie să calculați orele cu un tarif diferit (de exemplu, ore suplimentare sau ture de noapte), faceți clic pe butonul "+Adăugați" situat în partea de sus, lângă caseta cu numărul de înmatriculare a vehiculului.
- După ce ați introdus toate informațiile necesare, faceți clic pe "Salvați" pentru a vă salva munca ca ciornă.
- Pentru a trimite foaia de pontaj ca finală, bifați caseta din colțul din stânga jos cu eticheta "Trimitere finală".
- După trimitere, veți fi readus la ecranul inițial care arată toate foile de pontaj.

Veți primi o notificare când foaia dvs. de pontaj a fost aprobată sau respinsă, împreună cu un motiv în cazul în care este respinsă.

- Pentru a edita o foaie de pontaj, faceți clic pe pictograma creion de lângă foaia de pontaj respectivă.
- Pentru a șterge o foaie de pontaj, apăsați pictograma coș.

Veți fi readus la ecranul original, care afișează toate foile de pontaj. Veți primi o notificare când foaia dvs. de pontaj a fost aprobată sau respinsă cu un motiv.

Pentru a edita o foaie de pontaj, faceți clic pe pictograma creion de lângă foaia de pontaj respectivă. Pentru a șterge o foaie de pontaj, apăsați pictograma coș.

#### CHELTUIELI

# DEPUNEȚI CHELTUIELIILE DVS

Pentru a trimite cheltuieli, mergeți la ecranul de meniu, selectați "Soferi" și selectați "Cheltuieli lunare"

Selectați mai întâi luna și apoi apăsați "+ Adăugați cheltuieli"

După ce ați revizuit fiecare secțiune și ați introdus cheltuielile, salvați raportul pentru a-l vizualiza pe ecranul de rezumat al cheltuielilor. Trebuie să bifați butonul "Trimitere finală" pentru a trimite, altfel se va salva ca schiță până când faceți acest lucru.

De acolo, puteți face orice modificări sau ștergeri necesare cheltuielilor. De asemenea, puteți descărca raportul pentru a-l trimite direct contabilului dumneavoastră

| • | DashBoard          |   |
|---|--------------------|---|
|   | Dusinbourd         |   |
| ₽ | Hirers             | + |
|   |                    |   |
|   | Driver             | - |
|   | Apply for a Job    |   |
|   | Job Progress       |   |
|   | TimeSheets         |   |
|   | > Monthly Expenses |   |
|   | Profile            |   |
|   | View Remittance    |   |
|   |                    |   |

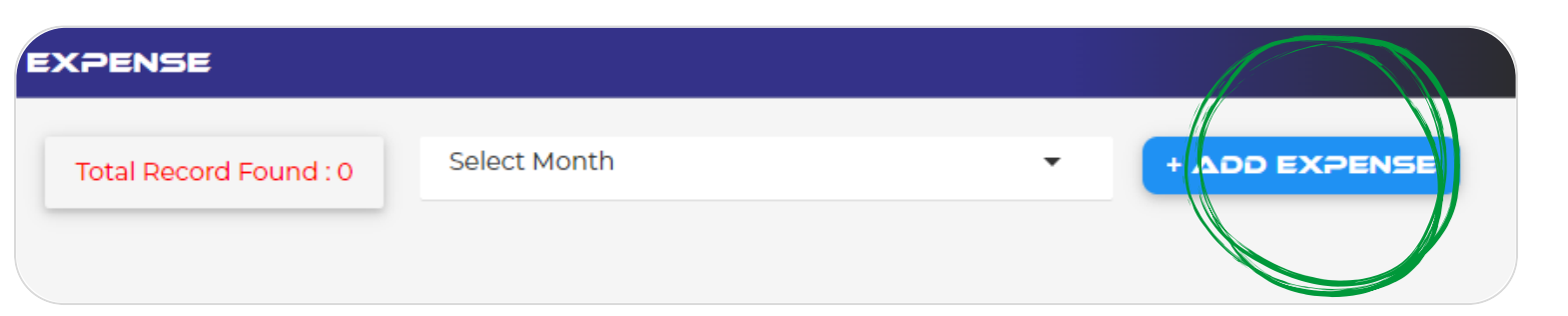

| ExpenseSheet Info     | Monthly Expenses                |             |       |     |
|-----------------------|---------------------------------|-------------|-------|-----|
|                       | Small Meal (£5.00)              | Enter Units | Total | Tot |
| May 12024             | Main Meal (£10.00 )             | Enter Units | Total | То  |
| Expense Sections      | Overnight Subsistence (£26.20 ) | Enter Units | Total | То  |
| Monthly Expenses      |                                 |             |       |     |
| Use of home as office | Daily Linen (£3.00 )            | Enter Units | Total | То  |
| Travel Expenses       |                                 |             |       |     |
| Other Expenses        |                                 | NEXT        |       |     |
|                       |                                 |             |       |     |
| Final Submit          |                                 |             |       |     |
|                       | SAVE                            |             |       |     |

#### GĂSIȚI ȘI POSTAȚI UN LOC DE MUNCĂ

# APLICA PENTRU UN LOC DE MUNCA

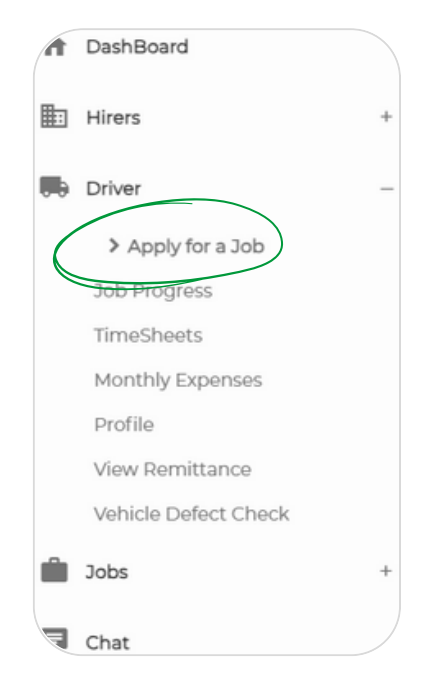

Pentru a aplica pentru un loc de muncă, faceți clic pe meniu, faceți clic pe titlul șoferului și alegeți subtitlul aplicați pentru un loc de muncă. Veți putea vedea locurile de muncă anunțate și veți putea aplica pentru ele. Dacă nu sunteți la o anumită agenție, veți primi o invitație de la agenția care face publicitate pentru jobul pentru care ați aplicat.

Apăsați "Selectați" pentru a deschide detaliile postului, revizuiți-le și, dacă vă place ceea ce vedeți, apăsați "Aplicați"

#### JOB APPLY

#### Total Record Found : 1

| Sr. | Hirer<br>Name | Contact<br>Person | Title | Job<br>Trip | Job Type     | Driver(s) | Payment<br>Type | Rate(£) | Status  | View   |
|-----|---------------|-------------------|-------|-------------|--------------|-----------|-----------------|---------|---------|--------|
| 1   | g             |                   | TEST  | Return      | Substitution | 1         | Hourly          | 22.00   | Pending | Select |

| Job Title           | TEST                                      | Job Type          | Substitution |             |        |
|---------------------|-------------------------------------------|-------------------|--------------|-------------|--------|
| Hirer Name          |                                           | Contact Person    |              |             |        |
| Phone No            |                                           | Job Trip          | Return       |             |        |
| Driver Count        | 1                                         | Payment Type      | Hourly       |             |        |
| Quantity £ (Hourly) | 10                                        | Rate £ (Hourly)   | 22.00        | Hire Cost £ | 220.00 |
| Pick-Up Location    | Market St., Farnworth, Bolton BL4 7NY, UK | Drop-Off Location |              |             |        |
| Pick-Up Date        | 11:52 AM on Wednesday 08 May 2024         | Job Pool          | Local Pool   |             |        |
| Long Description    |                                           | Additional Notes  |              |             |        |
|                     | APPLY BACK                                |                   | NENT         |             |        |

#### GĂSIȚI ȘI POSTAȚI UN LOC DE MUNCĂ

# **PROGRESUL MUNCII**

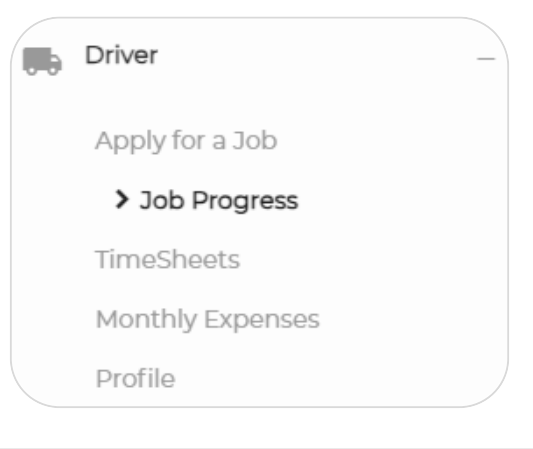

După ce ați fost aprobat pentru un loc de muncă, veți putea să vă înregistrați progresul. Accesați meniul, apăsați subtitlul șoferului și selectați "Progresul locului de muncă". Veți vedea ecranul de mai jos. Acesta rezumă toate locurile de muncă pentru care ați aplicat și dacă ați fost aprobat sau respins.

| Sr. | DRIVER_ID | Title  | Driver Name | Job Pool   | Job Trip | Status   | Job Progress | View   |
|-----|-----------|--------|-------------|------------|----------|----------|--------------|--------|
| 1   |           | cads   | an art adda | Local Pool | One Way  | Approved | Pending      | Select |
| 2   |           | ccac   |             | Local Pool | Return   | Applied  | Pending      | Select |
| 3   |           | tester |             | Local Pool | One Way  | Applied  | Pending      | Select |
| 4   |           | gsyig  |             | Local Pool | Return   | Approved | Pending      | Select |
| 5   | 7         | DUMMY  | K           | Local Pool | One Way  | Approved | Pending      | Select |
| 6   |           | dadfc  |             | Local Pool | Return   | Rejected | Pending      | Select |

Apăsați "Selectați" de lângă jobul relevant. Va trebui să revizuiți și să semnați contractul de muncă.

| ob Details                                                      |                            |           |        |               |                                |  |  |  |
|-----------------------------------------------------------------|----------------------------|-----------|--------|---------------|--------------------------------|--|--|--|
| Hirer Name                                                      | TOC Staffing Solutions Ltd | Hire Type | Hourly | Hire Quantity | 20                             |  |  |  |
| Hire Rate                                                       | 10.00                      | Hire Cost | 200.00 | PickUp Date   | 07:00 AM on Sunday 30 June 202 |  |  |  |
| Pick-Up Location                                                | Scarborough, UK            |           |        |               |                                |  |  |  |
| Drop-Off Location Xscape, Colorado Way, Castleford WF10 4TA, UK |                            |           |        |               |                                |  |  |  |
|                                                                 |                            |           |        |               |                                |  |  |  |
| Contract Details                                                | Contract Details           |           |        |               |                                |  |  |  |
| VIEW                                                            | VIEW CONTRACT              |           |        |               |                                |  |  |  |

Când se face acest lucru, va apărea o casetă nouă care vă permite să înregistrați progresul lucrării prin schimbarea stării lucrării pe măsură ce progresați prin lucrare

| Driver Details    |           |          |       |  |
|-------------------|-----------|----------|-------|--|
| Driver Name       |           | Phone No | Email |  |
| Change Job Status | Pending - |          |       |  |
|                   |           |          |       |  |
|                   |           |          |       |  |

# GĂSEȚI UN ÎNLOCUITOR

Panoul de locuri de muncă este ideal pentru a descoperi oportunități de angajare de la agenția dvs., precum și pentru a vă posta propria listă de locuri de muncă dacă aveți nevoie de un înlocuitor. Puteți explora diverse postări de locuri de muncă de la diferite agenții dacă nu sunteți înregistrat la o anumită agenție.

Pentru a publica un loc de muncă pentru a găsi un înlocuitor, faceți clic pe meniu, pe titlul locurilor de muncă, apoi pe subtitlul Creare job.

| A | DashBoard    |   |
|---|--------------|---|
|   | Hirers       | + |
|   | Driver       | + |
| Ŵ | Jobs         | _ |
|   | > Create Job |   |
| F | Chat         |   |

| Joas             |                         |           |                   |                          |  |
|------------------|-------------------------|-----------|-------------------|--------------------------|--|
| Total Rec        | ord Found : 0           |           |                   | ESOL GOA +               |  |
|                  |                         | No Record | d Found           |                          |  |
|                  |                         |           |                   |                          |  |
| bas              |                         |           |                   |                          |  |
| Job Title        |                         |           | • Job Type        | Select Job Type          |  |
| Hirer Name       | Select Hirer            |           | Contact Person    | Nothing selected         |  |
| Phone No         | Nothing selected        |           | • Job Trip        | Select Job Trip          |  |
| Driver Count     |                         |           | Select Driver     | Select Driver            |  |
| Payment Type     | Payment Type            |           |                   |                          |  |
| • Quantity       |                         |           | •Rate £           | Cost £                   |  |
| Pick-Up Location | select Pick-Up Location |           | Drop-Off Location | select Drop-Off Location |  |
| Pick-Up Date     | dd/mm/yyyy:             |           | • Job Pool        | Select Job Pool          |  |
| Long Description |                         |           | Additional Notes  |                          |  |

SAVE AS DRAFT PUBLISH CLEAR ALL BA

După ce ați completat toate detaliile postului, apăsați pe Salvare și postul va apărea pe panoul de locuri de muncă pentru ca un alt șofer să aplice. Agenția va trebui să aprobe cererea de la înlocuitor. Puteți edita și șterge jobul de aici. Pentru a vedea progresul jobului, reveniți la meniu, faceți clic pe titlul Driver și faceți clic pe subtitlul Progres job.

SALVEAZĂ CA CIORNĂ PUBLICA CURATA TOT ÎNAPO

# GĂSEȘTE UN ÎNLOCUITOR (CONTINUARE)

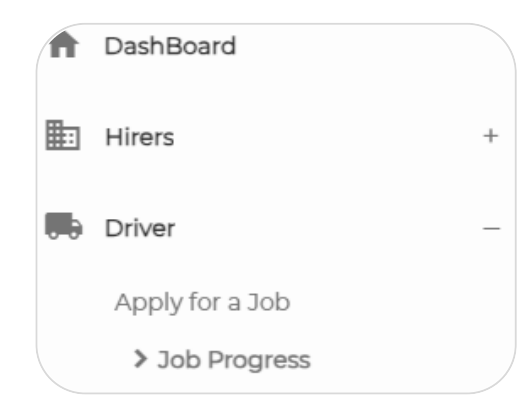

Șoferii pot înregistra detaliile de încărcare, predare și ridicare la finalizarea sarcinii. Utilizați butonul "Selectați" pentru a vizualiza un rezumat al sarcinii și detaliile originale. Modulul de înlocuire ajută la menținerea reputației unui șofer prin gestionarea sarcinilor care nu pot fi finalizate. Vă rugăm să consultați diagrama pentru înțelegerea modulului.

# JOB PROGRESS Hirer Name •Driver Name Driver No Total Record Found : 1

| Sr. | DRIVER_ID | Title | Driver Name | Job Pool   | Job Trip | Status   | Job Progress | View   |
|-----|-----------|-------|-------------|------------|----------|----------|--------------|--------|
| 1   |           | TEST  |             | Local Pool | Return   | Approved | Pending      | Select |

| Sr. | Start Time          | Job Status | Time Taken         |
|-----|---------------------|------------|--------------------|
| 1   | 05/08/2024 11:04 AM | Loaded     | 23 Hr 5 Min 56 Sec |
| 2   | 05/08/2024 11:05 AM | Started    | 0 Hr 0 Min 8 Sec   |
| 3   | 05/08/2024 11:05 AM | Reached    | 0 Hr 0 Min 6 Sec   |
| 4   | 05/08/2024 11:05 AM | Unloaded   | 0 Hr 0 Min 7 Sec   |
| 5   | 05/08/2024 11:05 AM | Completed  | 0 Hr 0 Min 6 Sec   |
|     |                     |            |                    |

# SCHEMA

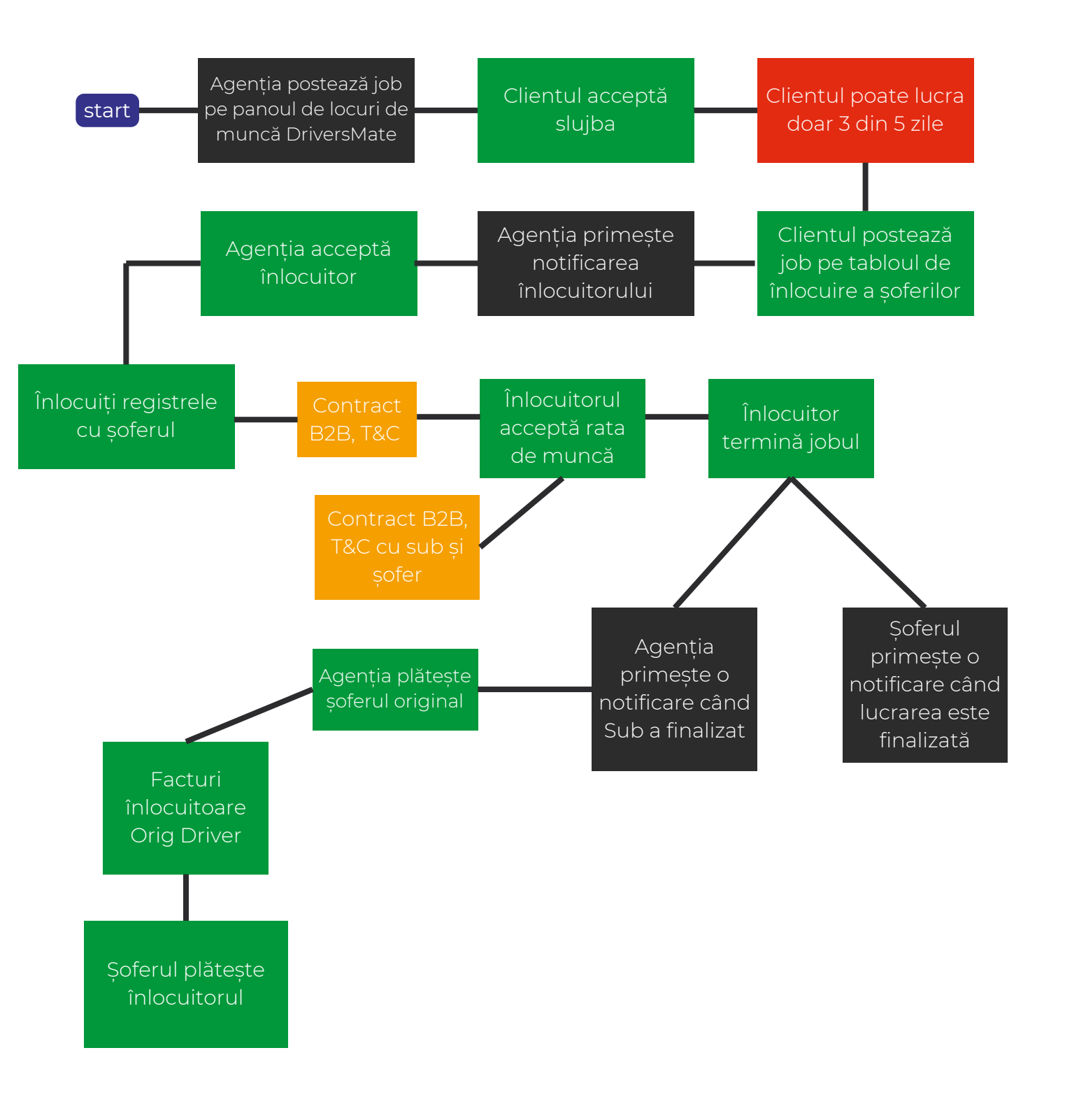

#### REMISE

# Găsește și vezi remitențele tale

Am simplificat urmărirea veniturilor prin compilarea remitențelor într-un format ușor de utilizat. Accesați remitențele sub "Driver" -> "View Remittance" din meniu. Fiecare remitere este marcată cu numărul săptămânii și data facturii. Faceți clic pe "Vizualizare" pentru detalii și salvați sau imprimați după cum este necesar.

| • | DashBoard            |   |
|---|----------------------|---|
|   | Hirers               | + |
|   | Driver               | _ |
|   | Apply for a Job      |   |
|   | Job Progress         |   |
|   | TimeSheets           |   |
|   | Monthly Expenses     |   |
|   | Profile              |   |
|   | > View Remittance    |   |
|   | Vahicla Dafact Chack |   |

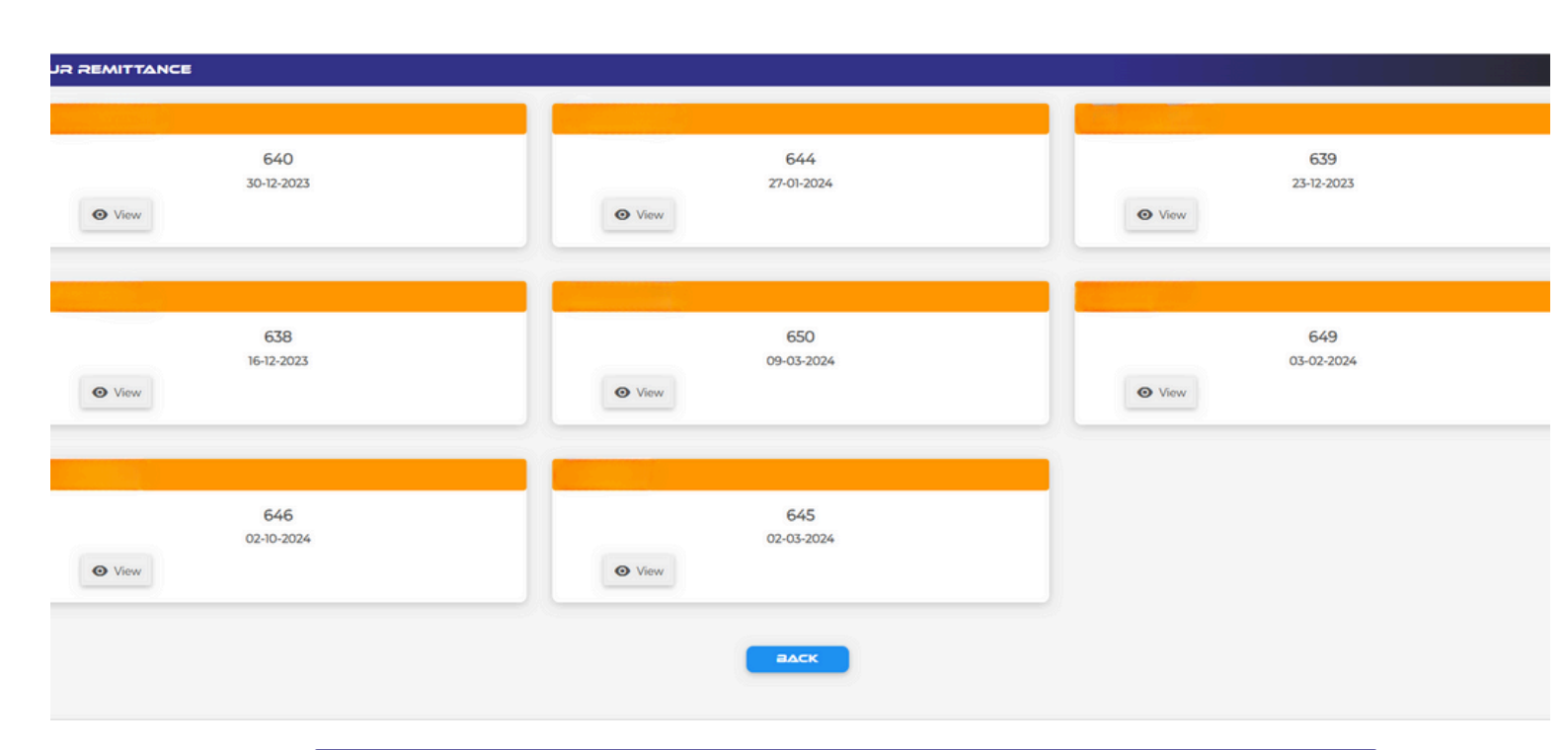

Dacă aveți întrebări sau aveți nevoie de asistență cu privire la remitențele dvs., echipa noastră de asistență dedicată este întotdeauna gata să vă ajute. Pur și simplu contactați-ne prin intermediul informațiilor de contact furnizate pe platforma noastră sau utilizați funcția de chat din portal și vom fi mai mult decât bucuroși să vă ajutăm.

#### VERIFICARI VERIFICAREA DEFECTELOR VEHICULULUI

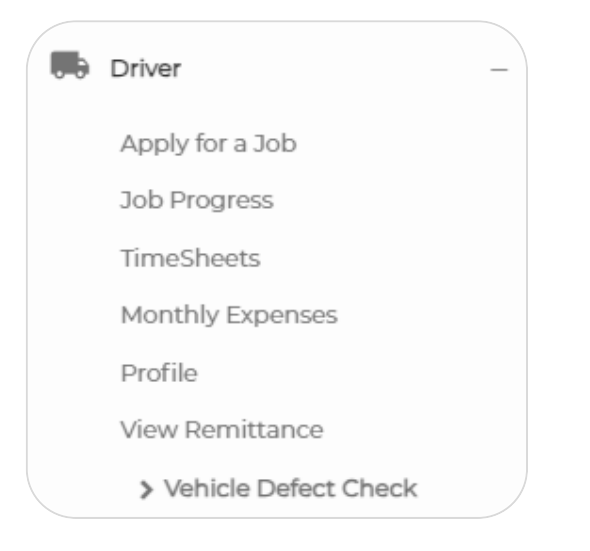

Am integrat o verificare a defecțiunilor vehiculului în portalul nostru pentru acces ușor și revizuire. Agenția dvs. va avea, de asemenea, vizibilitate asupra verificărilor defectelor vehiculului dvs. Pentru a iniția unul, navigați la meniu, selectați "Driver" și apoi "Vehicle Defect Check". Va apărea un ecran asemănător capturii de ecran furnizate. Pur și simplu faceți clic pe "+Adăugați defect".

| otal Record Found : 0 |                 | + ADD DEFECT |
|-----------------------|-----------------|--------------|
| λ Search              |                 |              |
| Hirer Name            |                 | •            |
| *Driver Name          |                 | *            |
| Driver No             |                 | Ŧ            |
|                       | EARCH           |              |
|                       |                 |              |
|                       | No Record Found |              |

Dacă nu aveți defecte, alegeți "Nu". Dacă o faceți, selectați "Da" și consultați lista de defecte. Selectați doar cele relevante.

După terminarea verificării defectelor, fie salvați ca schiță, fie publicați.

#### DISPONIBILITATE

# SETĂ-ȚI DISPONIBILITATEA

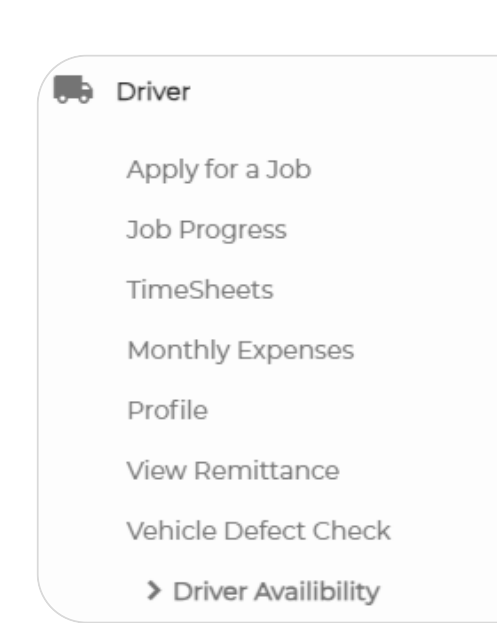

river No

Deschideți meniul și apăsați subtitlul "Driver", apoi selectați "Driver Availability"

Veți fi întâlnit cu ecranul de mai jos. Dacă selectați "Adăugați disponibilitate", veți putea introduce zilele disponibile pentru muncă. Agenția dvs. va putea să vadă acest lucru și să stabilească lucrul în consecință.

Dacă la un moment dat trebuie să vă actualizați disponibilitatea, pur și simplu reveniți la acest ecran și faceți ajustările necesare. Acest lucru vă asigură că agenția dvs. are întotdeauna cele mai actuale informații, facilitând alinierea oportunităților de lucru cu programul dvs.

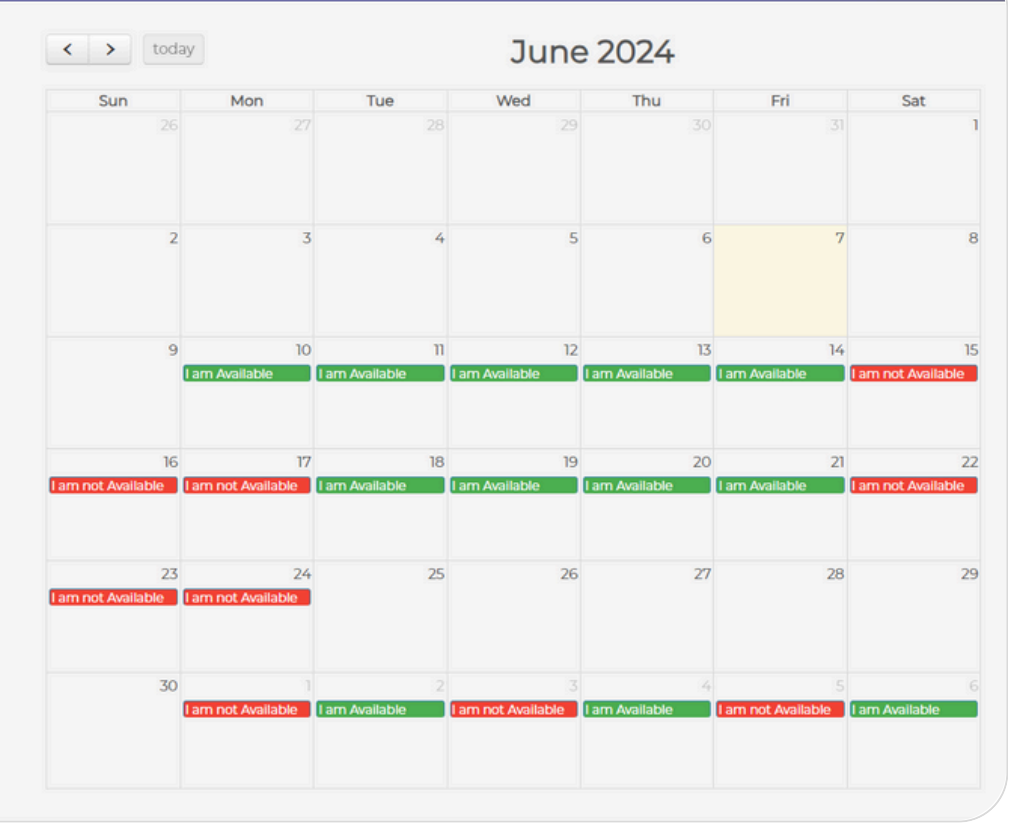

# GENERAL CONVERSAȚIE

Când selectați opțiunea de chat din meniu, ar trebui să apară ecranul de mai jos.

|   | Jobs | + |
|---|------|---|
| F | Chat |   |

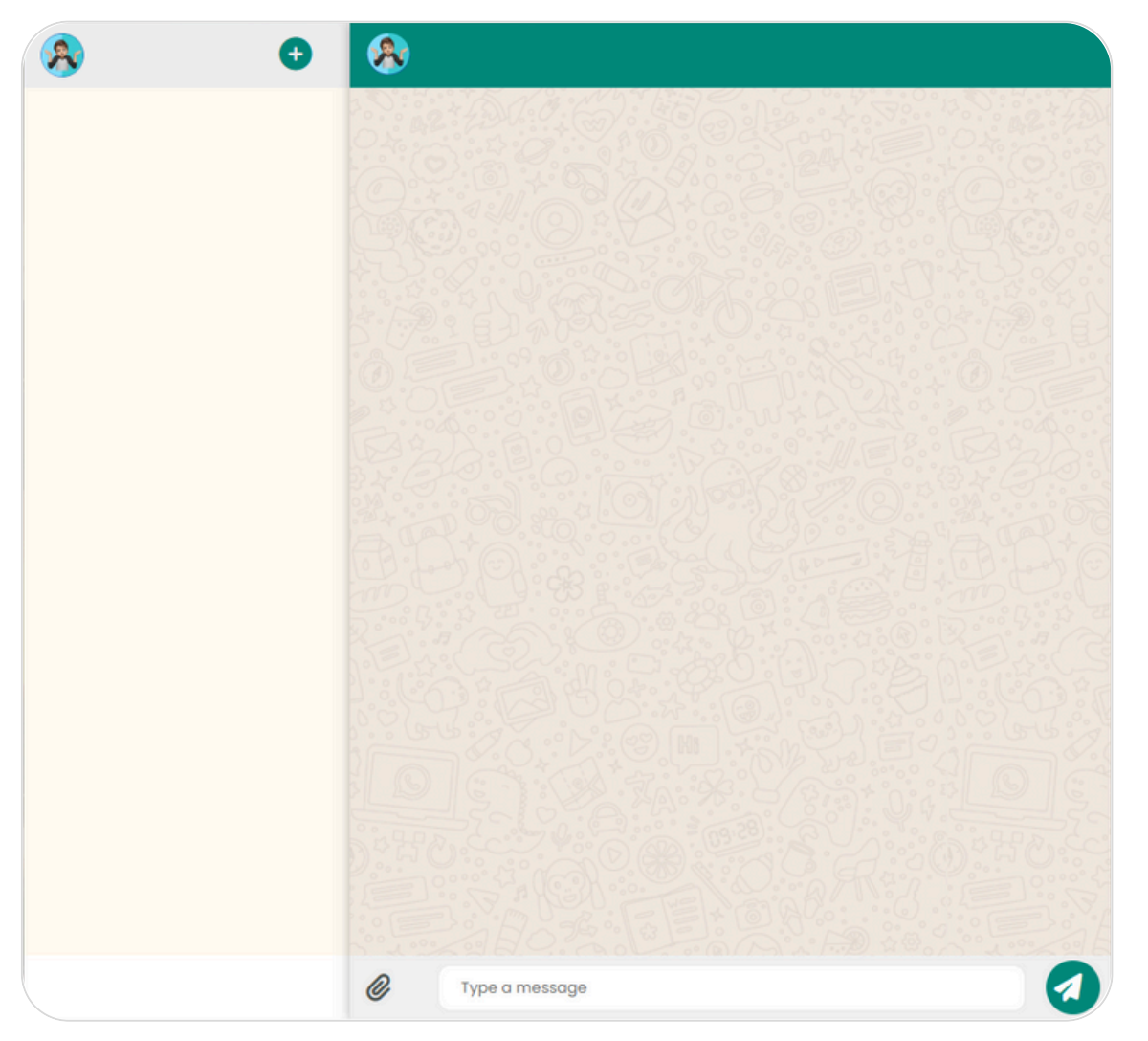

Selectați pictograma + pentru a începe un nou chat. Alegeți o categorie pentru asistență tehnică sau discutați cu angajatorul selectând "Conversați cu angajatorul". Apoi introduceți mesajul și trimiteți!

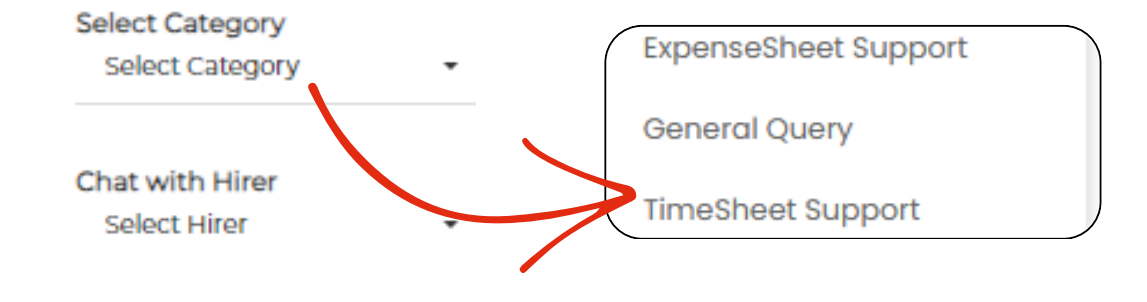

DRIVERS MATE LTD

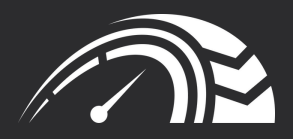

# MULTUMESCTU

REALLYGREATSITE.COM

STRADA MARKET 76, BOLTON, BL4 7NY